## How to set up the Configuration of Static IP

Step1. Select "Configuration"

| D-Link<br>Building Networks For People |                                                                                                    |          |
|----------------------------------------|----------------------------------------------------------------------------------------------------|----------|
| DSL-1500G<br>Configuration             | Connection Profile         11ISP1, VPI=0, VCI=35, Router with PPPoA         PPPoA Configuration on WAN    | <u> </u> |
|                                        | Auto Refresh enabled 💌                                                                                    |          |
|                                        | Encapsulation Method © LLC © VC mux<br>Login User Name user<br>Login Password                             |          |
|                                        | Confirm Password                                                                                          |          |
|                                        | Idle Time     0     minutes       IP Control     Get IP From ISP        Static IP     0     0     0     0 |          |
|                                        | PPP Information                                                                                           | •        |

Step 2. Select "Configuration File"

| D-Link<br>Building Networks For People                                                                                                    |                                                                                                    |          |
|----------------------------------------------------------------------------------------------------|----------------------------------------------------------------------------------------------------|----------|
| DSL-1500G<br>Configuration<br>Router/Bridge Configuration<br>Connection Profile <u>Step 2</u><br>Ethernet IP Address<br>Proxy DNS                                                                                                    | Connection Profile<br>11SP1, VPI=0, VCI=35, Router with PPPoA ▼<br>PPPoA Configuration on WAN                                                                                 | <u> </u> |
| CDHCP Configuration on LAN     ANAT Configuration     NAT ALGs     IP Masquerade Timer     Port Redirection     Static Route Configuration     Advanced Filtering & Firewall     CAdvenced Filtering & Firewall     Date / Time     Oute / Time     Oute Configuration     Maintenance     Summary | Auto Refresh     enabled       PPPoA Login       Encapsulation Method     • LLC       Login User Name     user       Login Password     • • • • • • • • • • • • • • • • • • • |          |
|                                                                                                    | IP Control Get IP From ISP  Static IP 0 , 0 , 0 . 0                                                                                                    | •        |

Step 3. Click "Profile 4"

| D-Link<br>Building Networks For People | <u>_</u> |              |         |     |                             |
|----------------------------------------|----------|--------------|---------|-----|-----------------------------|
| DSL-1500G<br>Configuration             |          | Connection F | Profile |     |                             |
| Connection Profile                     |          | Profile Name | VPI     | VCI | Connection Type             |
| - Ethernet IP Address                  |          | 1 ISP1       | 0       | 35  | Router with PPPoA Delete    |
| Proxy DNS                              |          |              |         |     |                             |
| -@DHCP Configuration on LAN            |          | 2 ISP2       | 0       | 35  | Bridge with RFC 1483 Delete |
| NAT Configuration                      |          | 3 ISP3       | 0       | 35  | Router with PPPoE Delete    |
| NAT ALGS                               | Step 3   | → 4          | 0       | 0   |                             |
| 👰 IP Masquerade Timer                  |          | 5            | 0       | 0   |                             |
| Port Redirection                       |          | 6            | 0       | 0   |                             |
| Static Route Configuration             |          | 7            | 0       | 0   |                             |
| Advanced Filtering & Firewall          |          | 8            | 0       | 0   |                             |
| RIP                                    |          |              |         |     |                             |
| 🕲 Date / Time                          |          |              |         |     |                             |
| - @UPnP Configuration                  |          |              |         |     |                             |
| Maintenance                            |          |              |         |     |                             |
| Summary                                |          |              |         |     |                             |
| -                                      |          |              |         |     |                             |
|                                        |          |              |         |     |                             |
|                                        |          |              |         |     |                             |
|                                        |          |              |         |     |                             |
|                                        |          |              |         |     |                             |

Step 4. Choose the last one **"Router with R1483 Bridged Encap."** After setting the profile name, VPI, VCI and Connection type, please click "OK" button.

| Image: Spectral system       Image: Spectral system       Image: Spectral system       Image: Spectral system         Image: Spectral system       Image: Spectral system       Image: Spectral system       Image: Spectral system         Image: Spectral system       Image: Spectral system       Image: Spectral system       Image: Spectral system       Image: Spectral system         Image: Spectral system       Image: Spectral system       Image: Spectra system       Image: Spectra system | OK<br>Step 4 |
|----------------------------------------------------------------------------------------------------|--------------|
|----------------------------------------------------------------------------------------------------|--------------|

Step 5. Choose **"Save changes and reboot system now"** and click **"OK"** button.

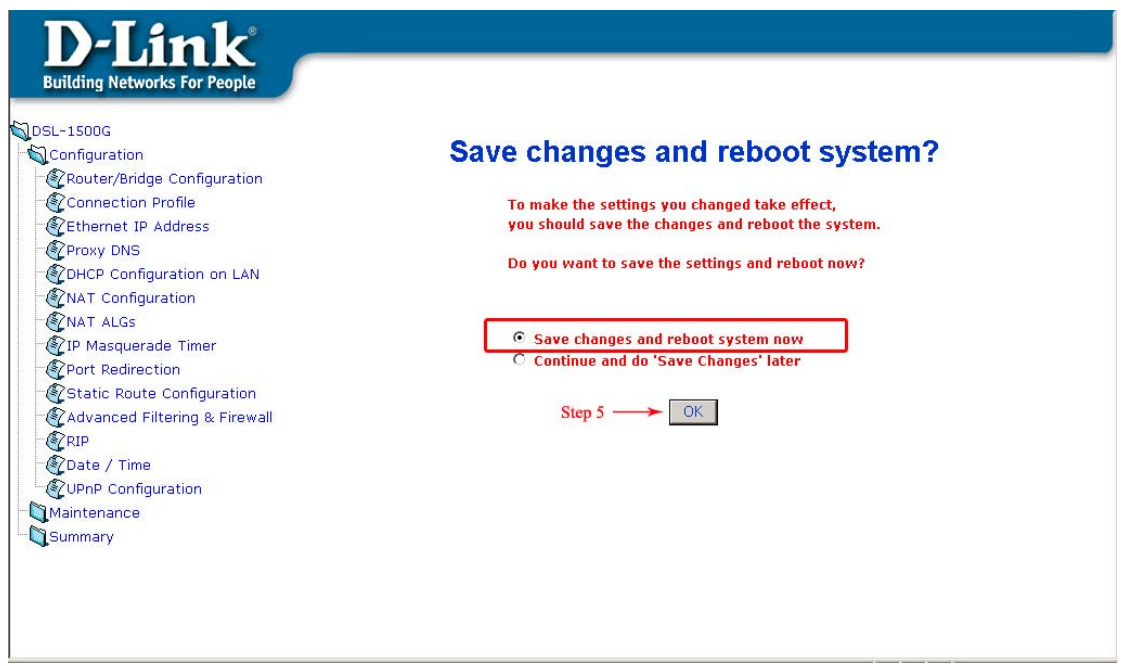

Step 6. After rebooting, please select "Configuration"

| D-Link<br>Building Networks For People                             |                                                                                                    |
|--------------------------------------------------------------------|----------------------------------------------------------------------------------------------------|
| DSL-1500G<br>Configuration <b>Step 6</b><br>Maintenance<br>Summary | Router/Bridge Configuration     Connection Profile     IISPL VPIe0 VCIs35 Routerwith PPPeA                                                                                                    |
|                                                                    | PPPoA Configuration on WAN                                                                                                    |
|                                                                    | PPPoA Login<br>Encapsulation Method © LLC C VC mux                                                                                                    |
|                                                                    | Login User Name user<br>Login Password Annual Annual A |
|                                                                    | Authentication     chap •       Connect On Demand     enabled •       Idle Time     0                                                                                                    |
|                                                                    | IP Control     Get IP From ISP       Static IP     0     0     0                                                                                                    |
|                                                                    | PPP Information                                                                                                    |

## Step 7. Please select "Router/Bridge Configuration"

| D-Link<br>Building Networks For People                                                                                                    |                                                                                                    |
|----------------------------------------------------------------------------------------------------|----------------------------------------------------------------------------------------------------|
| SDSL-1500G     SDSL-1500G     Sourcer/Bridge Configuration                                                                                                    | Connection Profile         1 ISP1, VPI=0, VCI=35, Router with PPPoA         PPPoA Configuration on WAN         Auto Refresh                                                                                                    |
| WAT ALGS     We are a constrained to the formation     We are a constrained to the formation     Summary | PPPoA Login         Encapsulation Method © LLC © VC mux         Login User Name         Login Password         Confirm Password         Authentication         Chap ▼         Connect On Demand         Idle Time         IP Control         Get IP From ISP ▼         Static IP         0         ,0         0         ,0         0         ,0         0         0         ,0         0         0         0         0         0         0         0         0         0         0         0         0         0         0         0         0         0         0         0         0         0         0         0         0         0         0         0 |
|                                                                                                    | PPP Information                                                                                                    |

## Step 8. Select profile 4 (The one we set up) and then click "OK" button.

| D-Link<br>Building Networks For People                                                                                                    |                                                                                                    |          |
|----------------------------------------------------------------------------------------------------|----------------------------------------------------------------------------------------------------|----------|
| DSL-1500G<br>Configuration<br>Connection Profile<br>Connection Profile<br>Connection Profile<br>Connection Profile<br>Configuration on LAN<br>Configuration on LAN<br>NAT Configuration<br>NAT ALGS<br>TIP Masquerade Timer<br>Port Redirection<br>Configuration<br>Configuration | Process         Prove Login         Encapsulation Method         Confirm Password         Method Reserved         Confirm Password         Confirm Password         Connect On Demand         Control         Cell P From ISP         Static IP         O         O         PBD Information | <u> </u> |
|                                                                                                    | PPP Information                                                                                                    | -        |

Step 9. Choose **"Save changes and reboot system now"** and click **"OK"** button.

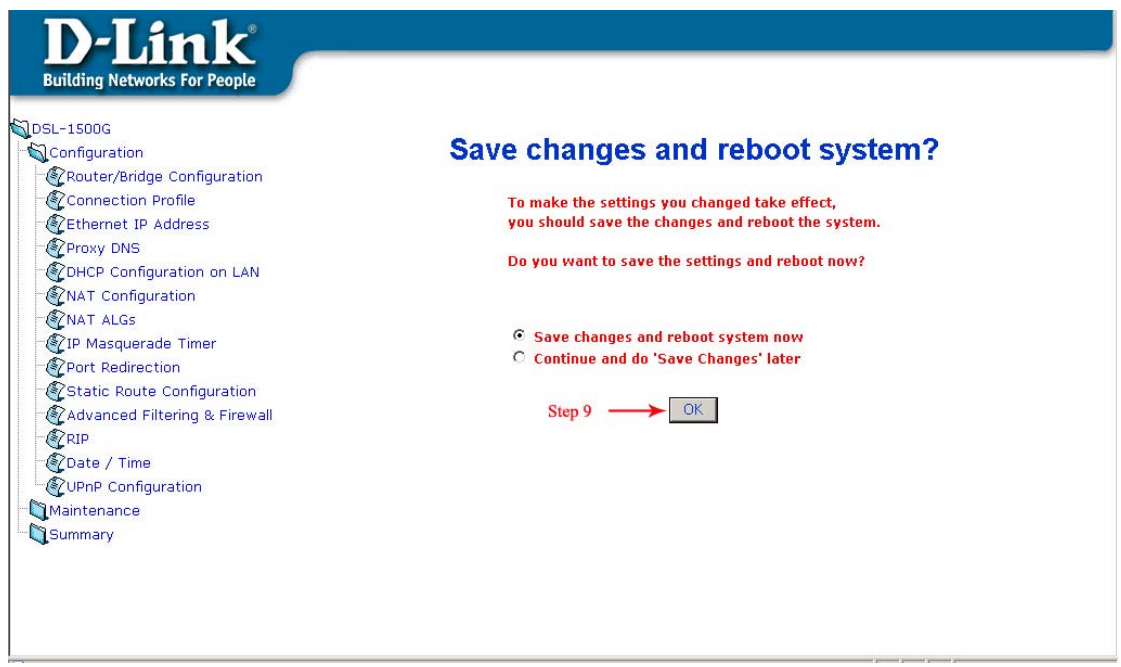

Step 10. After rebooting, please make sure the profile it shows is 4 (Router with R1483 Bridged Encap.)

| Building Networks For People<br>DSL-1500G<br>Configuration<br>Configuration<br>Connection Profile<br>Connection Profile<br>Connection Profile<br>Connection Profile<br>Configuration on LAN<br>Proxy DNS<br>DHCP Configuration on LAN<br>NAT Configuration<br>NAT ALGS<br>DHCP Configuration<br>Configuration<br>C | ep 10 Connection Profile  test VPI=0, VCI=34, Router with R1483 Bridged Encap.  Conter with R1483 Bridged Encap.  CMAN Static Setting Encapsulation Method C LLC VC mux  D Address OOOO(0) C Guinet Mask OOOOO(0) C Guinet Mask OOOOO(0) C Guinet Mask C Guinet Mask OOOOO(0) C Guinet Mask C Guinet Mask C Guinet |
|----------------------------------------------------------------------------------------------------|----------------------------------------------------------------------------------------------------|
|----------------------------------------------------------------------------------------------------|----------------------------------------------------------------------------------------------------|

Step 11. After setting up the IP Address, Subnet Mask and Default Gateway, please click **"OK"** button.

| L-1500G<br>Configuration<br>Router/Bridge Configuration<br>Connection Profile<br>Ethernet IP Address<br>Proxy DNS<br>DHCP Configuration on LAN<br>NAT Configuration<br>NAT ALGS<br>IP Masquerade Timer<br>Port Redirection<br>Static Route Configuration<br>Advanced Filtering & Firewall<br>RIP<br>Date / Time<br>UPnP Configuration | Router/Bridge Configuration         Connection Profile         4 test. VPI=0, VCI=34, Router with R1483 Bridged Encap.         Router with R1483 Bridged Encap.         Router with R1483 Bridged Encap.         WAN Static Setting         Encapsulation Method © LLC © VC mux         IP Address       100       100       100         Subnet Mask       255.255.0.0 (/16) •       •         Default Gateway       100       100       254         DHCP client       • |
|----------------------------------------------------------------------------------------------------|----------------------------------------------------------------------------------------------------|
| Maintenance<br>Summary                                                                                                    | Sten 11 OK                                                                                                    |

Step 12. Choose **"Save changes and reboot system now"** and click **"OK"** button.

| DSL-1500G<br>Configuration<br>CRouter/Bridge Configuration<br>Connection Profile<br>Ethernet IP Address<br>Proxy DNS                        | Save changes and reboot system?<br>To make the settings you changed take effect,<br>you should save the changes and reboot the system.<br>Do you want to save the settings and reboot now? |
|----------------------------------------------------------------------------------------------------|----------------------------------------------------------------------------------------------------|
| CDHCP Configuration on LAN     WAT Configuration     WAT ALGs     The Masquerade Timer     CPort Redirection     Static Route Configuration | <ul> <li>Save changes and reboot system now</li> <li>Continue and do 'Save Changes' later</li> </ul>                                                                                       |
| - Advanced Filtering & Firewall<br>- RIP<br>- Date / Time<br>- OUPNP Configuration<br>Maintenance<br>Summary                                | Step 12> OK                                                                                                    |

The whole settings of Static IP are completed after finishing step 12.